## **D**-Link **Quick Installation Guide**

**Zur Einrichtung des Produkts** können Sie einen aktuellen Web-Browser verwenden, z.B. Internet Explorer 6.0 oder Netscape Navigator 6.2.3.

**DI-764** 2.4/5 GHz Multimode Wireless Router

### Voraussetzungen

- 1. Um Ihren High-Speed Internet-Zugang über den Router für mehrere Rechner zugänglich machen können, benötigen Sie ein Ethernet-basiertes Kabel- oder DSL-Modem und ein bereits bestehendes Konto bei einem Internet Service Provider (ISP).
- 2. Wir empfehlen Ihnen, zur Konfiguration des DI-764 Multimode Wireless Routers den Rechner zu verwenden, der mit Ihrem Modem verbunden ist. Der DI-764 fungiert standardmäßig als DHCP-Server und weist alle erforderlichen IP-Adressinformationen innerhalb Ihres Netzwerks zu. Der Anhang am Ende des Quick Installation Guide bzw. des Handbuches auf der CD-ROM enthält weitere Informationen darüber, wie Sie die einzelnen Netzwerkadapter so konfigurieren, dass diese die entsprechende IP-Adresse automatisch empfangen können.

## Prüfen des Paketinhalts

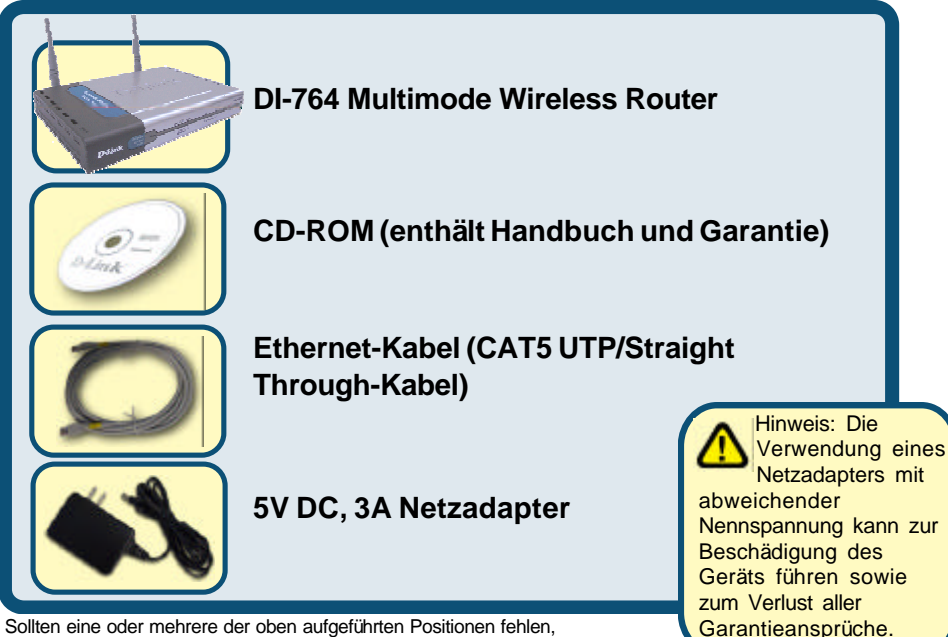

eine oder mehrere der oben aufgeführten Positionen fehlen, kontaktieren Sie bitte Ihren Händler.

@2002 D-Link Systems, Inc. Alle Rechte vorbehalten. Warenzeichen oder eingetragene Warenzeichen sind Eigentum der entsprechenden Inhaber.Änderungen an Software und Spezifikationen vorbehalten.DI-764.08132002

## Anschließen des DI-764 Multimode Wireless Routers an Ihr Netzwerk

- A. Verbinden Sie den Netzadapter zuerst mit dem Anschluss auf der Rückseite des DI-764 und schließen Sie das andere Ende des Adapters an eine Wandsteckdose oder Steckleiste an.Bei erfolgreicher Verbindung mit der Stromversorgung leuchtet das Stromanzeige-LED (ON) auf.
- B. Verbinden Sie das eine Ende des Ethernet-Kabels mit dem WAN-Port auf der Rückseite des DI-764 und das andere mit dem Ethernet-Port Ihres Kabel- bzw. DSL-Modems.Wenn die Verbindung korrekt aufgebaut wurde, leuchtet das WAN LED auf.
- C. Verbinden Sie ein Ende eines Ethernet-Kabels mit dem LAN-Anschluss 1 auf der Rückseite des DI-764 und das andere Ende mit einem freien Ethernet-Anschluss an der Netzwerkkarte des Computers, mit dem Sie die Konfiguration des DI-764 durchführen. Die LED-Betriebsanzeige für den LAN-Anschluss 1 leuchtet und zeigt dadurch an, dass eine Verbindung hergestellt wurde. (Hinweis: Bei einigen Computern ist ein Netzwerkadapter vorinstalliert.)
- D. Mit drahtlosen Adaptern gemäß 802.11a ausgestattete Computer können eine Verbindung mit dem DI-764 aufbauen. Die drahtlose Cardbus-Netzwerkkarte DWL-A650 AirPro und die drahtlose PCI-Netzwerkkarte DWL-A520 AirPro können mit den Standardeinstellungen im Lieferzustand eine Verbindung mit dem Router aufbauen. Mit drahtlosen Adaptern gemäß 802.11b ausgestattete Computer können eine Verbindung mit dem DI-764 aufbauen. Die drahtlose Cardbus-Netzwerkkarte DWL-650+ AirPlus und die drahtlose PCI-Netzwerkkarte DWL-520+ AirPlus können mit den Standardeinstellungen im Lieferzustand eine Verbindung mit dem Router aufbauen.

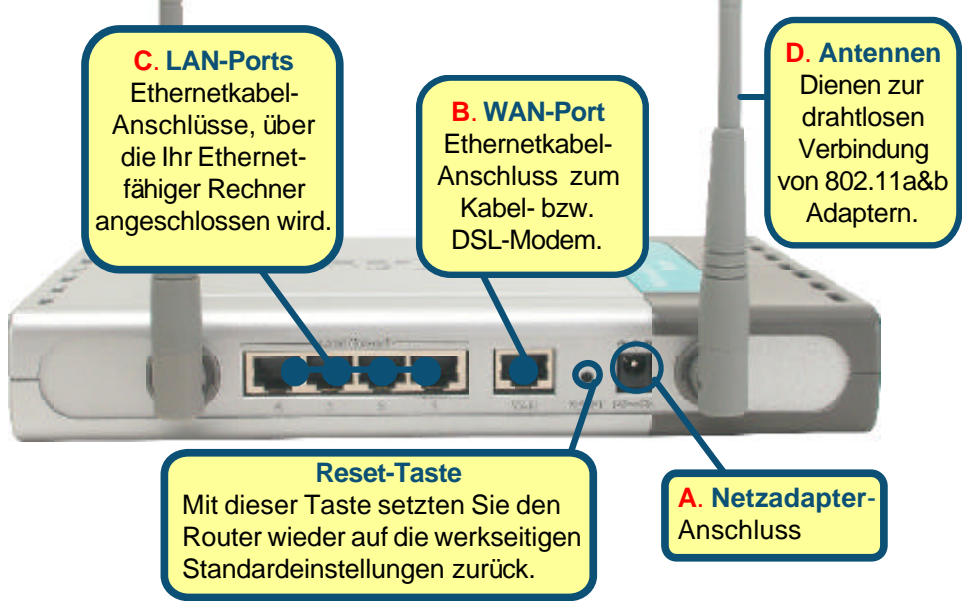

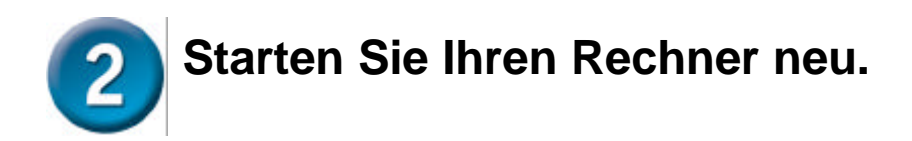

## Verbinden Sie weitere Rechner mit dem DI-764.

Über die noch freien Ethernet LAN-Schnittstellen auf der Rückseite des DI-764 können Sie mit zusätzlichen Ethernet-Kabeln (CAT5 UTP) weitere Ethernet-fähige Rechner verbinden.

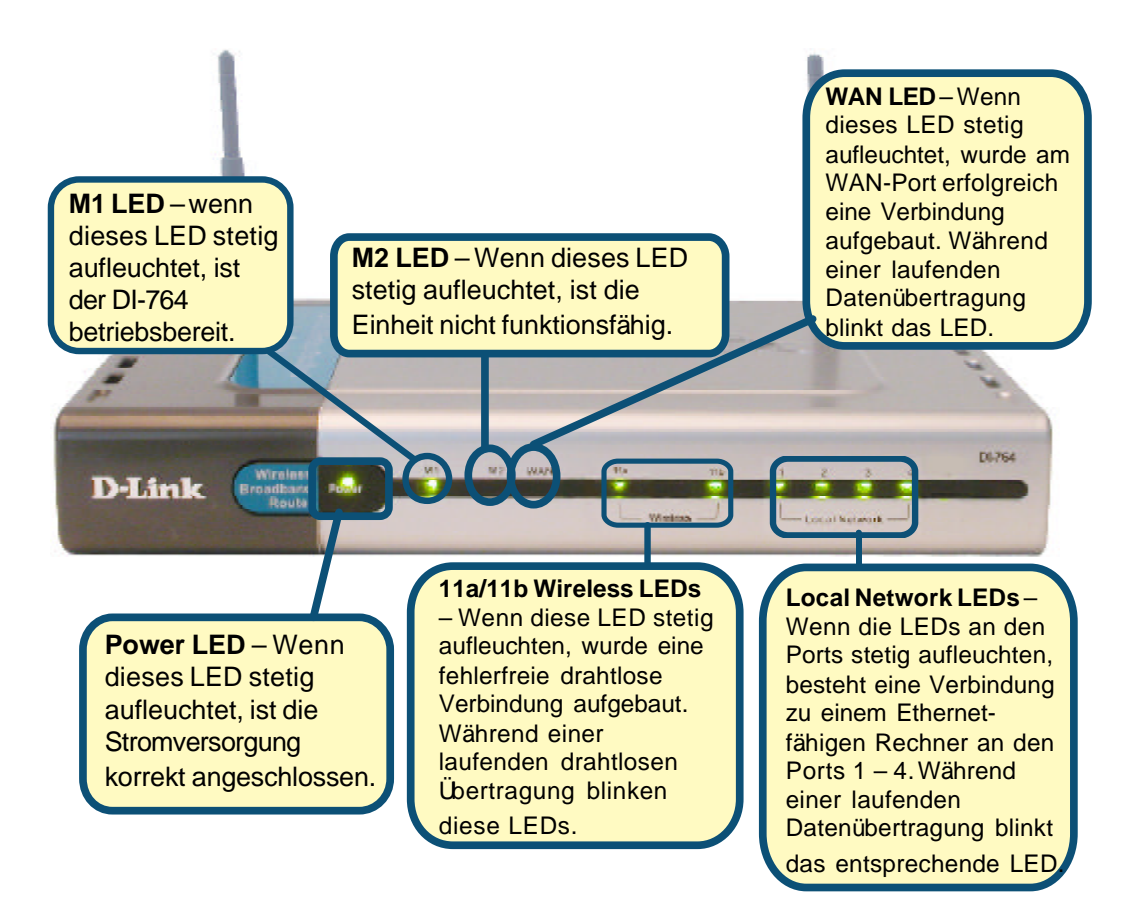

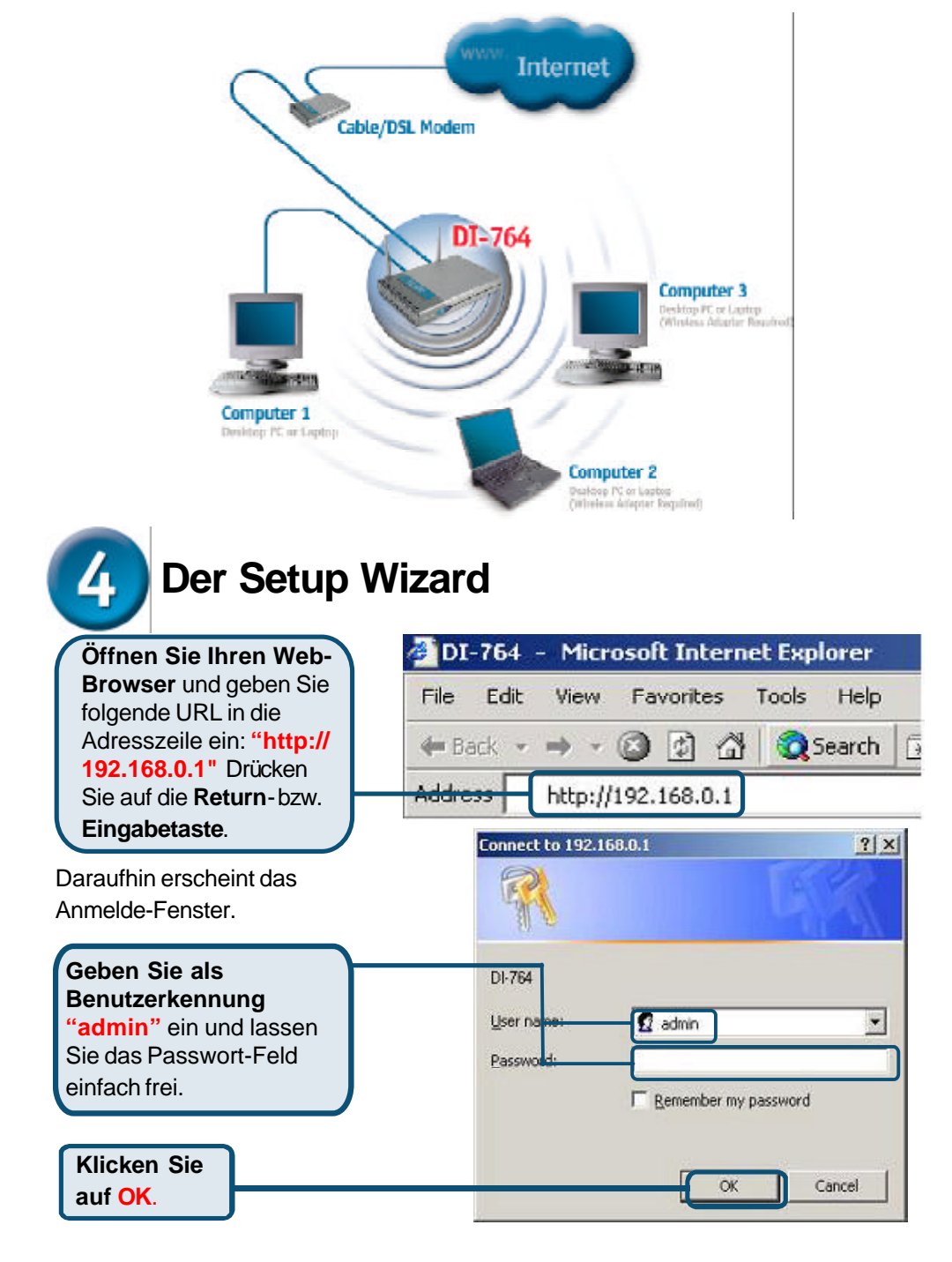

Wenn Sie die in diesem *Quick Installation Guide* erläuterten Schritte ausgeführt haben, sollte Ihr Netzwerk etwa wie folgt aussehen:

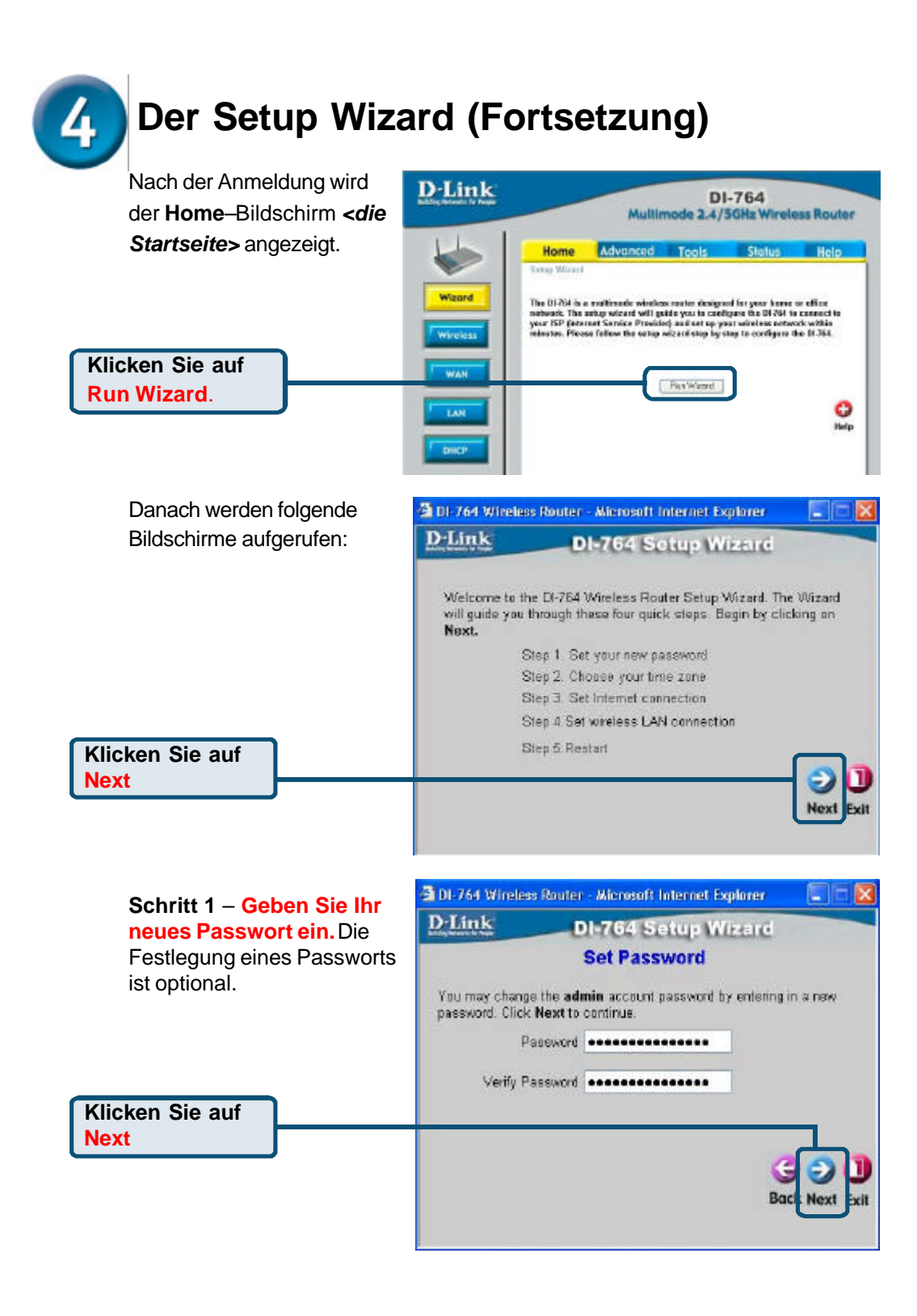

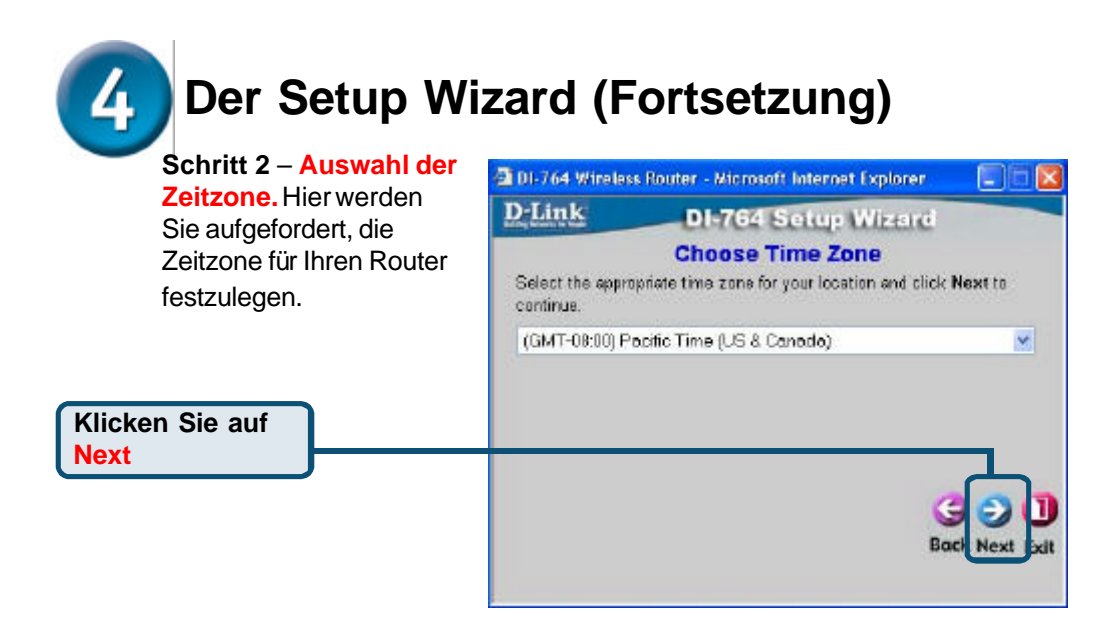

Schritt 3 – Auswahl Ihrer Internet-Verbindung. Hier werden Sie aufgefordert, die Internet-Verbindungsart für Ihren Router

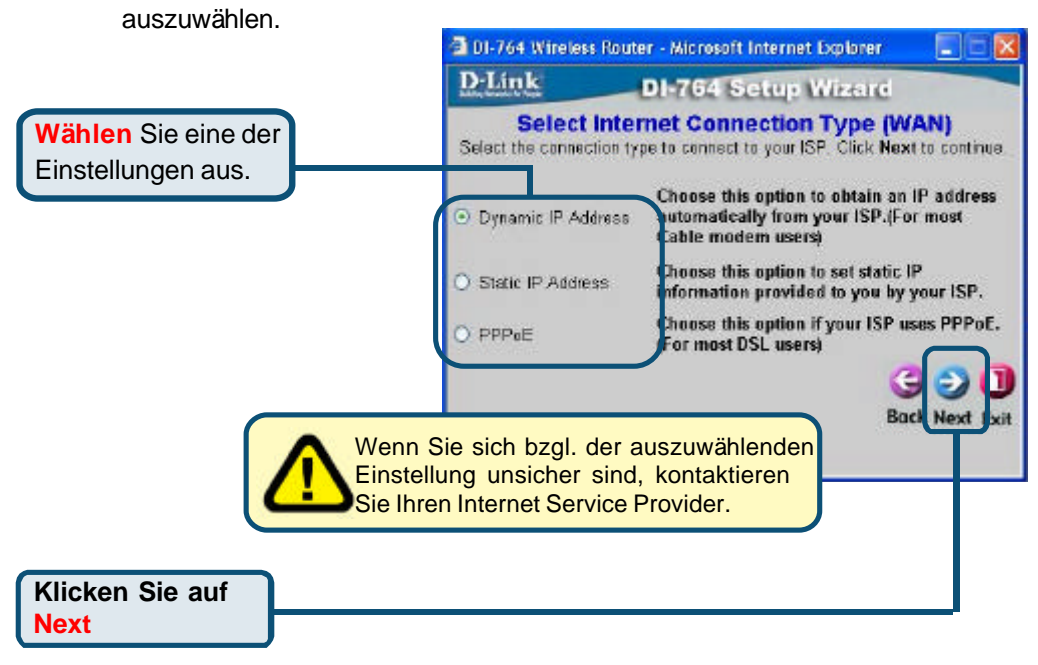

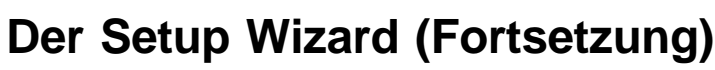

Wenn Sie die Option 🗿 DI-764 Wireless Router - Microsoft Internet Explorer **Dynamic IP Address D**·Link DI-764 Setup Wizard ausgewählt haben, wird der Set Dynamic IP Address folgende Bildschirm If your ISP require you to enter a specific host name or specific MAC angezeigt: address, please enter it in. The Clone MAC Address button is used to copy the MAC address of your Ethernet adapter to the DI-784. Wireless Router, Click Next to continue. Klicken Sie auf die Schaltfläche Host Name Dual Band Wireless Router (lenoitgo) "Clone MAC Address" um die MAC 00 - 11 - 22 - 33 - 44 - 56 (optional) MAC-Adresse des Clone MAC Address Netzwerkadapters Ihres Rechners automatisch zu Was ist eine MAC-Adresse? kopieren. Natürlich können Sie Jedem Netzwerkadapter ist eine die MAC-Adresse auch von eigene Media Access Control (MAC) Hand eingeben. Adresse zugeordnet.Beachten Sie, dass einige Rechner und Peripherie-Geräte bereits mit einem integrierten Netzwerkadapter ausgestattet sind. Klicken Sie auf Next

**D**-Link

to continue

DI 764 Wireless Router - Microsoft Internet Explorer

WAN IP Address 0.0.00

WAN Subnet Mask 00.00

WAN Gateway Address 0.0.0.0

Primary DNS Address 0.0.0.0

Secondary DNS Address 0.0.0.0

DI-764 Setup Wizard

Set Static IP Address

Enter in the static IP information provided to you by your ISP. Click Next

Next

(optional)

#### Wenn Ihr ISP eine Statische IP-Adresse voraussetzt und die

voraussetzt und die entsprechende Option ausgewählt ist, wird der folgende Bildschirm angezeigt:

Geben Sie die IP-Adressdaten Ihres ISPs ein. Achten Sie darauf, dass Sie alle obligatorischen Felder ausfüllen.

Klicken Sie auf Next

4

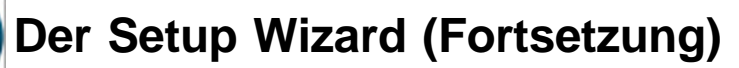

Wenn Ihr ISP das PPPoE (Pointto-Point Protocol over Ethernet) verwendet und die entsprechende Option ausgewählt wurde, wird der folgende Bildschirm aufgerufen:

Eine eventuell

Rechner

Clientsoftware ist zu deinstallieren.

Klicken Sie auf

Next

4

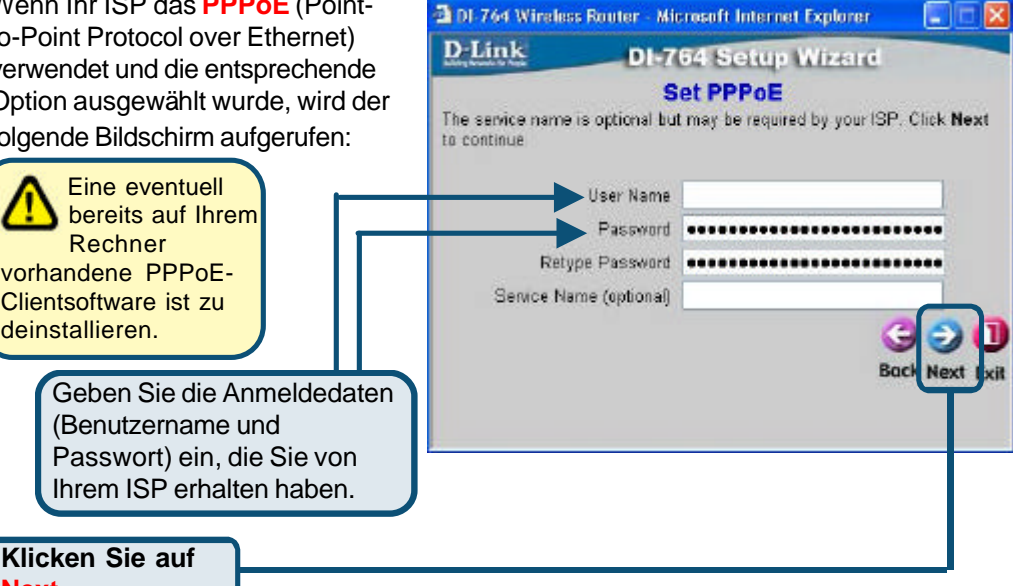

#### Schritt 4 – Drahtlose

Konfiguration. Die Standardeinstellungen Ihres drahtlosen 802.11a Netzwerks sind wie folgt: SSID = default

Channel = 52

Turbo Mode = Off Ggf. müssen Sie diese Einstellungen für Ihr drahtloses Netzwerk ändern.

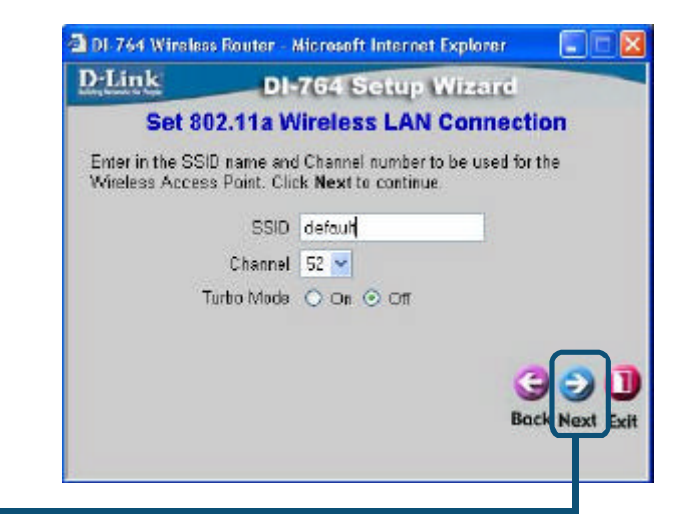

Klicken Sie auf Next

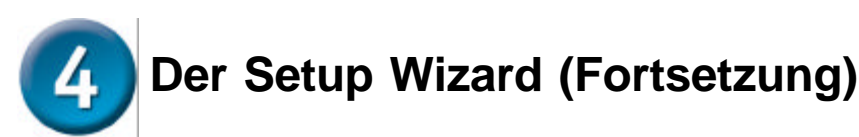

Der DI-764 bietet drei Verschlüsselungsstufen zur Absicherung der drahtlosen Übertragung, sofern Sie eine Verschlüsselung für Ihr 802.11a Netzwerk wünschen: 64-Bit, 128-Bit und 152-Bit. **Standardmäßig ist die Verschlüsselungsoption deaktiviert.** Sie können die

Verschlüsselungseinstellungen ändern, um das Sicherheitsniveau für die drahtlose Übertragung zu erhöhen.

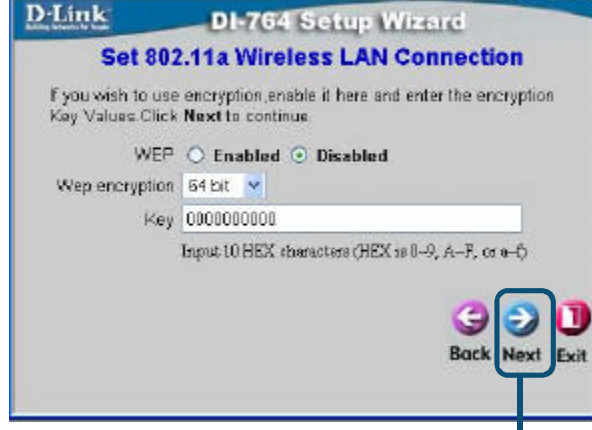

DI-764 Wireless Router - Microsoft Internet Explorer

Klicken Sie auf Next

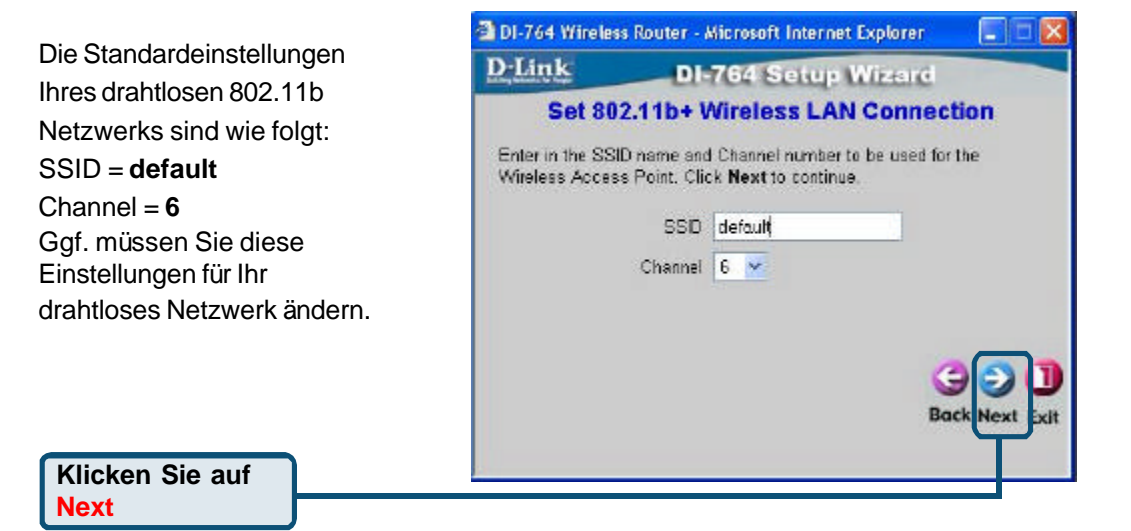

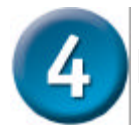

## Der Setup Wizard (Fortsetzung)

| Der DI-764 bietet drei                                                                                                    | 🗿 DI-764 Wineless R                                                                | louter - Microsoft Internet Explorer                                                                                                    |  |
|----------------------------------------------------------------------------------------------------|------------------------------------------------------------------------------------|----------------------------------------------------------------------------------------------------|--|
| Verschlüsselungsstufen zur                                                                                                    | D-Link                                                                             | DI-764 Setup Wizard                                                                                                    |  |
| Absicherung der drahtlosen<br>Übertragung, sofern Sie eine<br>Verschlüsselung für Ihr 802.11b<br>Netzwerk wünschen: 64-Bit, 128-<br>Bit und 256-Bit. <b>Standardmäßig</b><br><b>ist die Verschlüsselungsoption</b><br><b>deaktiviert.</b> Sie können die<br>Verschlüsselungseinstellungen<br>ändern, um das Sicherheitsniveau<br>für die drahtlose Übertragung zu<br>erhöhen | Set 802.<br>If you wish to use<br>Key Values Click<br>WEP<br>Wap encryption<br>Key | Set 802.11b+ Wireless LAN Connection<br>If you wish to use encryption, enable it here and enter the encryption<br>Key Values Click Next to continue.<br>WEP • Enabled • Disabled<br>Wap encryption • 64Bit •<br>Key 000000000<br>Joput 10 HEX obsraclere (HEX is 0-9, A-F, or e-f)<br>Sock Next • |  |
| Klicken Sie auf<br>Next                                                                                                    |                                                                                    |                                                                                                    |  |
|                                                                                                    |                                                                                    |                                                                                                    |  |

# **5** Glückwunsch! Das Setup ist nun abgeschlossen.

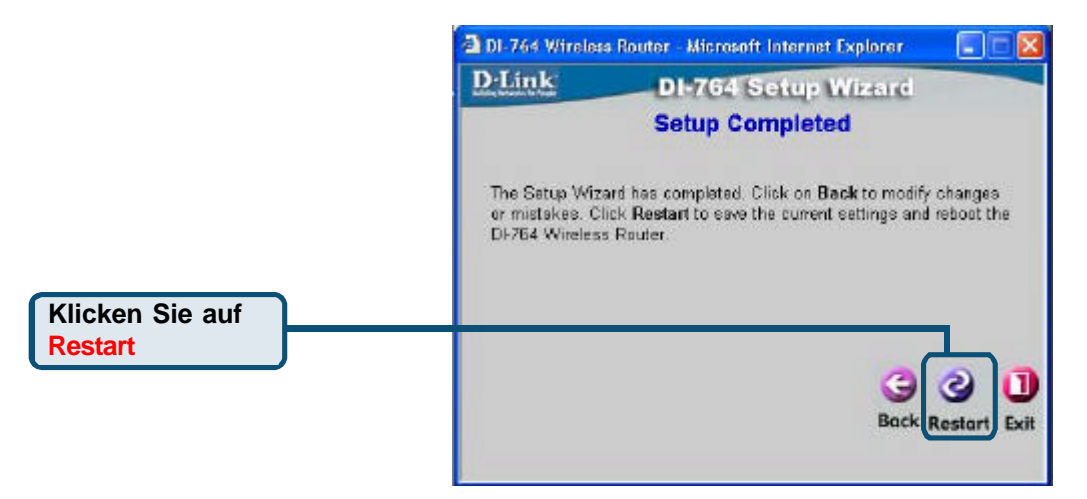

5 Installation beenden und Internetverbindung testen.

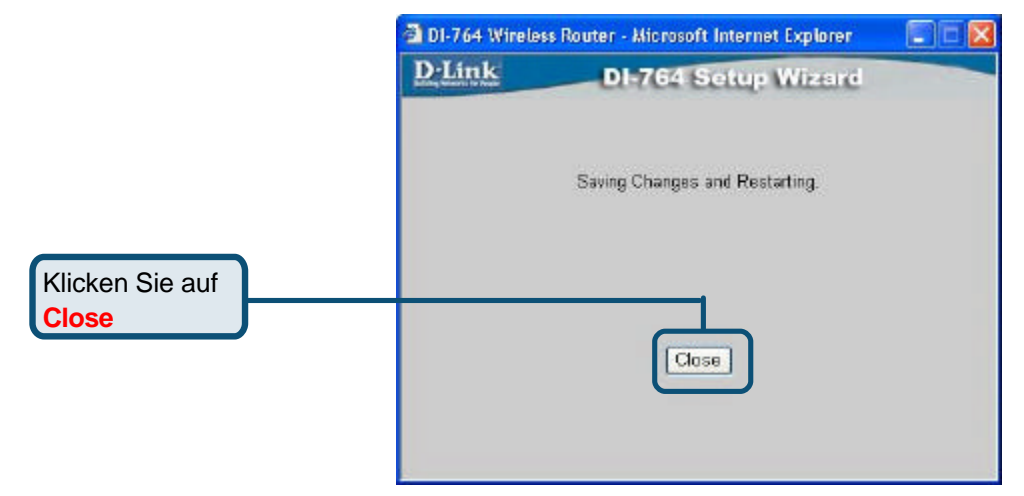

Abschließend wird wieder die Registerkarte "Home" angezeigt.

oder im Handbuch auf

der CD-ROM.

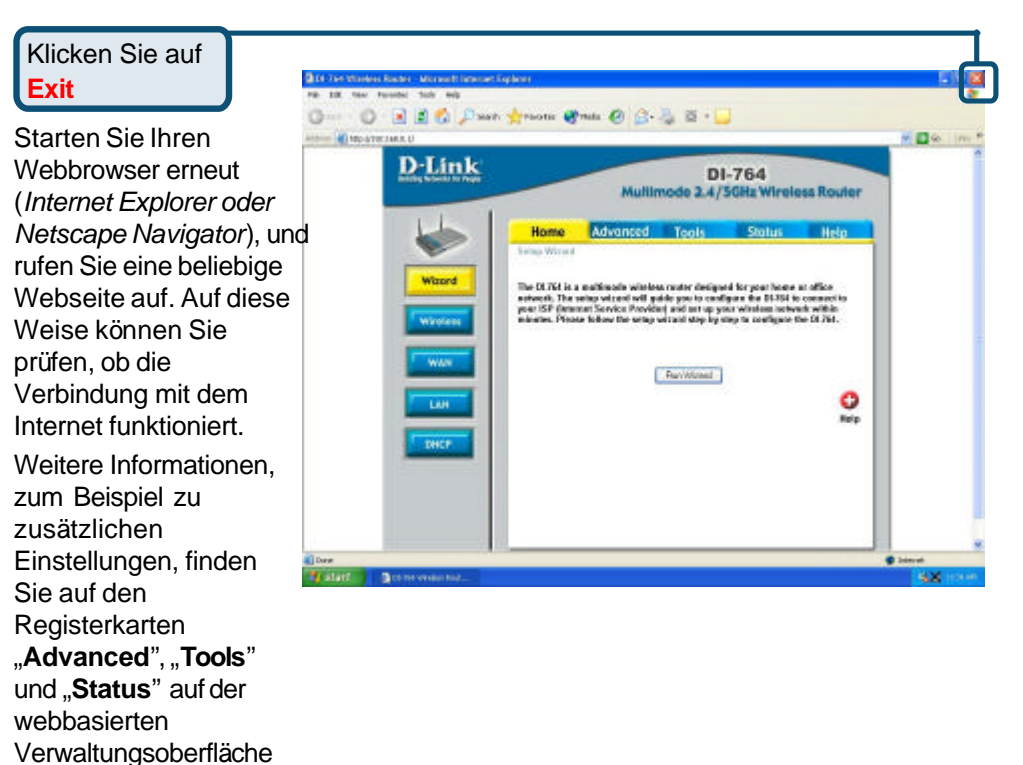

### ANHANG

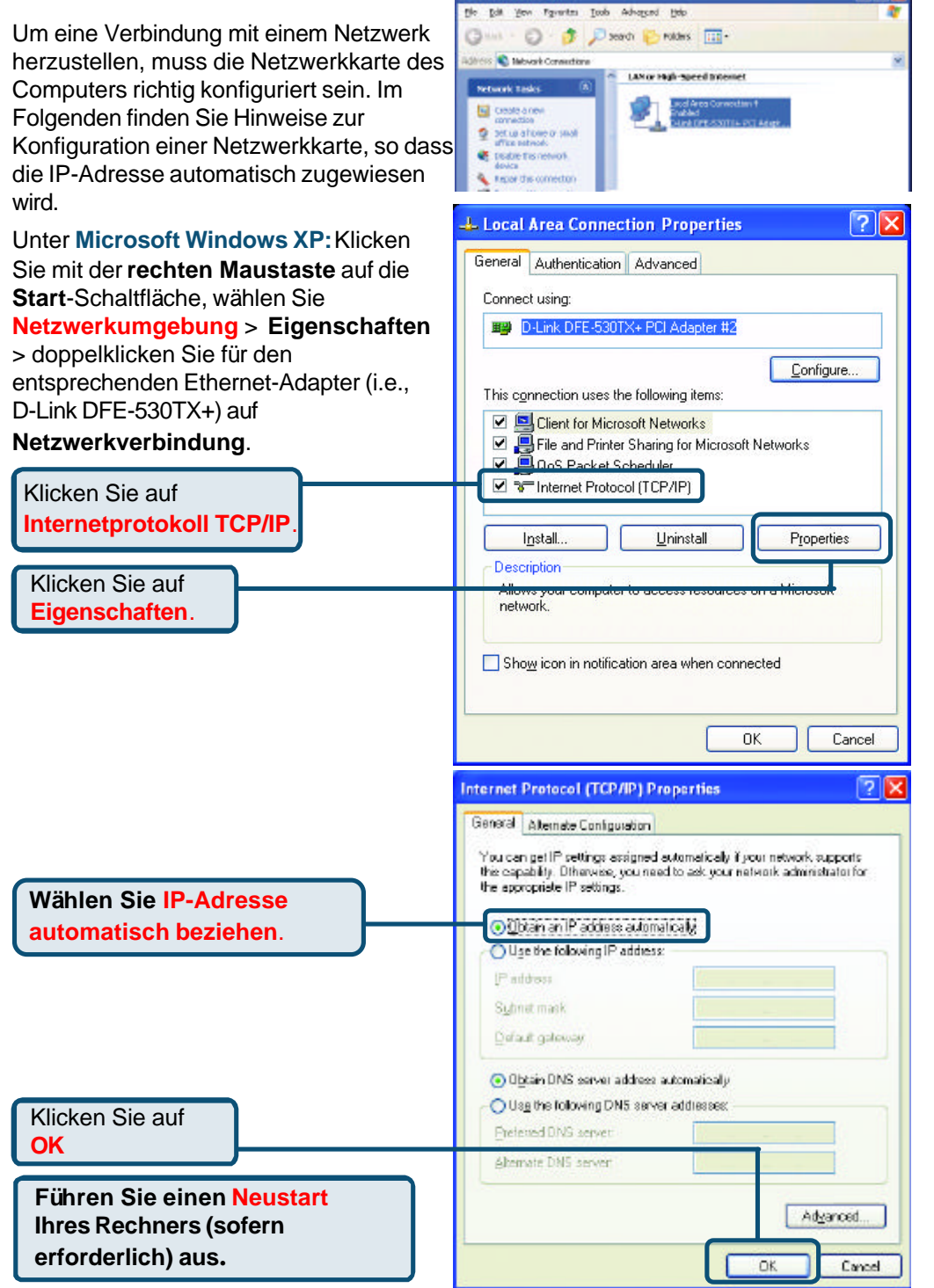

#### Unter Apple Macintosh OS X:

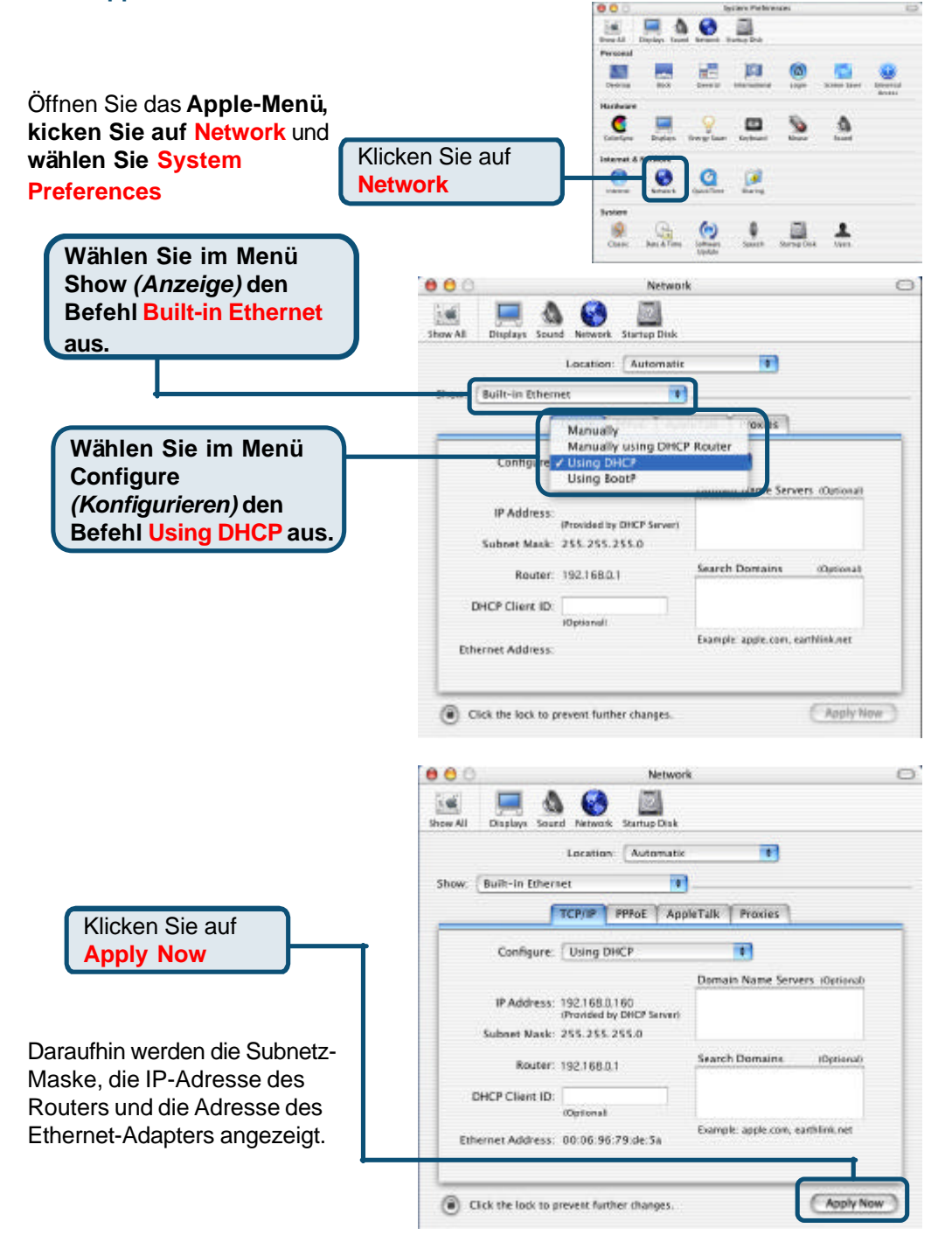

## Technische Unterstützung

Aktualisierte Versionen von Software und Benutzerhandbuch finden Sie auf der Website von **D-Link** unter <u>www.dlink.de</u>

**D-Link** bietet kostenfreie technische Unterstützung für Kunden in Deutschland, Österreich, der Schweiz und in Osteuropa.

Unsere Kunden können technische Unterstützung über unsere Website oder telefonisch anfordern.

Technische Unterstützung von D-Link per Telefon: 00800 7250 4000

Telefonische technische Unterstützung erhalten Sie montags bis donnerstags von 08.00 bis 19.00 Uhr, freitags von 08.00 bis 17.00 Uhr.

Technische Unterstützung von D-Link im Internet: www.dlink.de

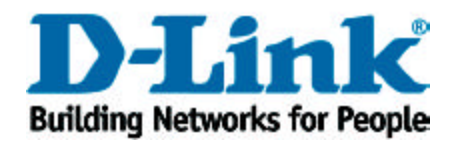